## Excel 2016 Diagramme erstellen

Wenn sie ihre Grafik in einem Diagramm Darstellen möchten, dann markieren sie Ihre Grafik mit "Umschalttaste + A". Sie werden danach ein kleines Icon unten rechts an der Grafik sehen, da klicken sie drauf, wählen den Tab "Diagramme" und suchen sich das gewünschte Diagramm aus.

| A         | В                                                                                                    | C                                                                                                    |
|-----------|----------------------------------------------------------------------------------------------------|----------------------------------------------------------------------------------------------------|
| Monat     | Preis                                                                                                    |                                                                                                    |
| Januar    | 6.652€                                                                                                    |                                                                                                    |
| Februar   | 6.324 €                                                                                                    |                                                                                                    |
| März      | 6.546€                                                                                                    |                                                                                                    |
| April     | 3.123 €                                                                                                    |                                                                                                    |
| Mai       | 5.122€                                                                                                    |                                                                                                    |
| Juni      | 5.247€                                                                                                    |                                                                                                    |
| Juli      | 1.623€                                                                                                    |                                                                                                    |
| August    | 4.512€                                                                                                    |                                                                                                    |
| September | 2.515 €                                                                                                    |                                                                                                    |
| Oktober   | 3.184 €                                                                                                    |                                                                                                    |
| November  | 4.851€                                                                                                    |                                                                                                    |
| Dezember  | 2.594 €                                                                                                    |                                                                                                    |
|           | 1                                                                                                    |                                                                                                    |
|           | A<br>Monat<br>Januar<br>Februar<br>März<br>April<br>Mai<br>Juni<br>Juni<br>Juli<br>August<br>September<br>Oktober<br>November<br>Dezember | ABMonatPreisJanuar $6.652 €$ Februar $6.324 €$ März $6.546 €$ April $3.123 €$ Jani $5.122 €$ Juni $5.247 €$ Juli $1.623 €$ August $4.512 €$ September $2.515 €$ Oktober $3.184 €$ November $4.851 €$ Dezember $2.594 €$ |

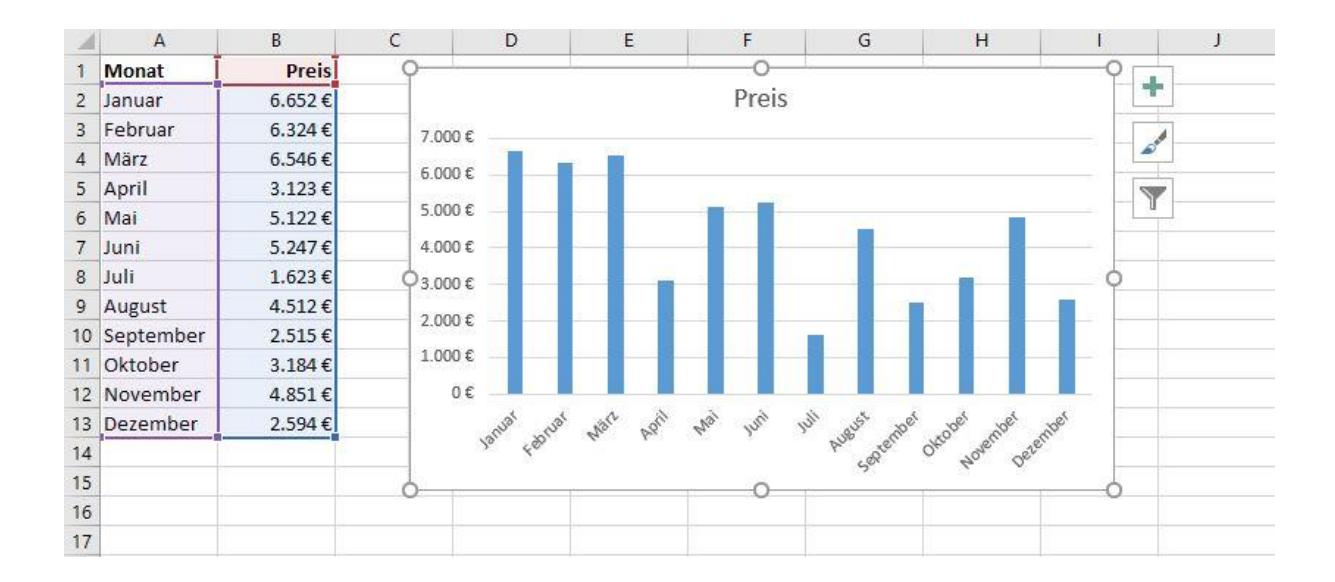